# Transcend® Manual Del Usuario

2024/11 (v1.6)

# Cámara Corporal DrivePro Body 70

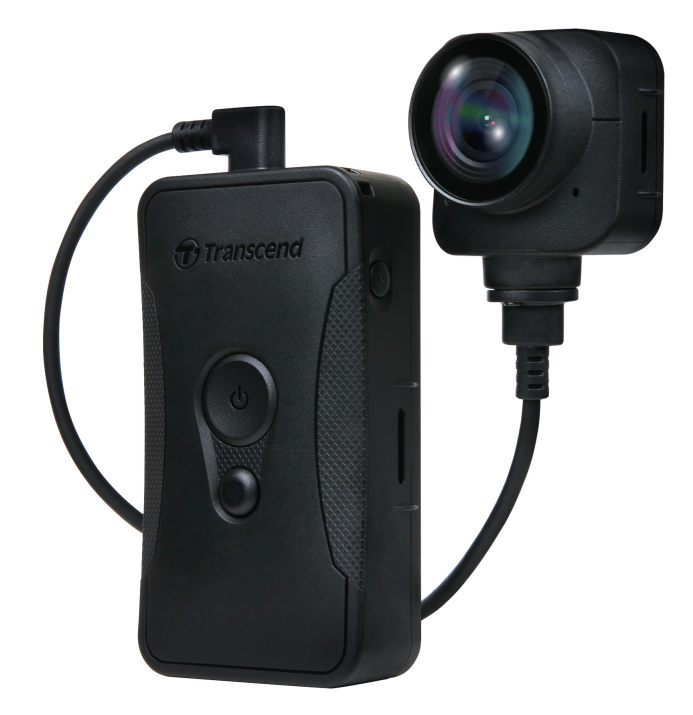

# Tabla de Contenidos

- 1. Contenido del Paquete
- 2. Primeros pasos
  - 2-1 Botones
  - 2-2 Montar el DrivePro Body
  - 2-3 Descripción de Función de Botones
  - 2-4 Indicadores LED
  - 2-5 Cargando el DrivePro Body
- 3. Grabación de Vídeos
  - 3-1 Modo de Búfer
  - 3-2 Modo de Grabación
- 4. Tomar Fotos
- 5. Grabación de audio
- 6. Función avanzada
  - 6-1 Bluetooth Team Sync
- 7. Usando el DrivePro Body App
  - 7-1 Descarga e instalación del DrivePro Body App
  - 7-2 Conexión al DrivePro Body App
  - 7-3 Página de inicio DrivePro Body
  - 7-4 Reproducir vídeos y ver fotos
  - 7-5 Ajustes
  - 7-6 Historial de Ubicaciones
  - 7-7 Controla tu DrivePro Body usando Siri
- 8. Usando el Software DrivePro Body Toolbox
  - 8-1 Requisitos del Sistema
  - 8-2 Estatus
  - 8-3 Ajustes
  - 8-4 Herramientas
  - 8-5 Gestión de Archivos
  - 8-6 Detección inteligente
  - 8-7 Preferencias
- 9. Transferencia de archivos a un Computadora
- 10. Estación de Acoplamiento (Opcional)
- 11. Precauciones
- 12. Protección IP68
- 13. Especificaciones

- 14. Preguntas más Frecuentes
- 15. Declaración de Conformidad EU
- 16. Reciclaje y protección del medio ambiente
- 17. Política de Garantía
- 18. GNU Licencia Pública General (GPL) Divulgación
- 19. Acuerdo de Licencia de Usario Final (EULA)
- 20. Declaración de la Comisión Federal de Comunicaciones (FCC)
- 21. Marca de conformidad euroasiática (EAC)

# 1. Contenido del Paquete

#### DrivePro Body 70

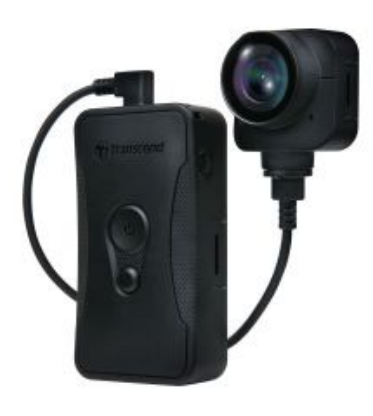

Funda para cinturón

Adaptador

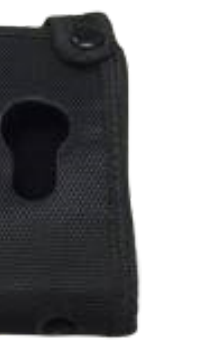

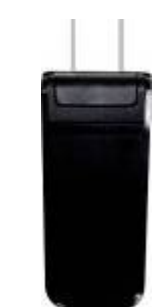

Cable USB de 3.5mm

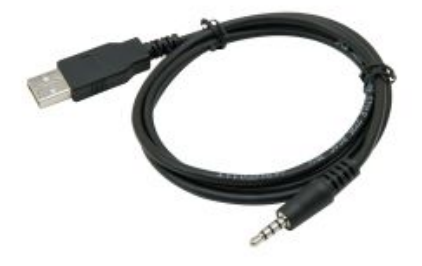

Guía de inicio Rápido

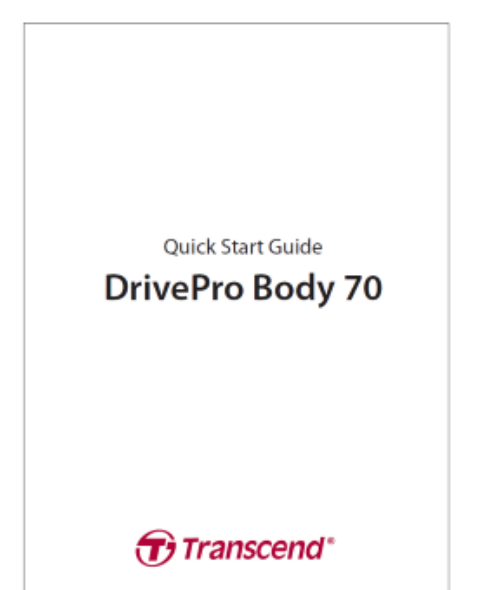

Montage con clip

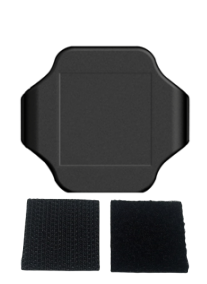

Soporte de Velcro

# 2. Primeros pasos

### 2-1 Botones

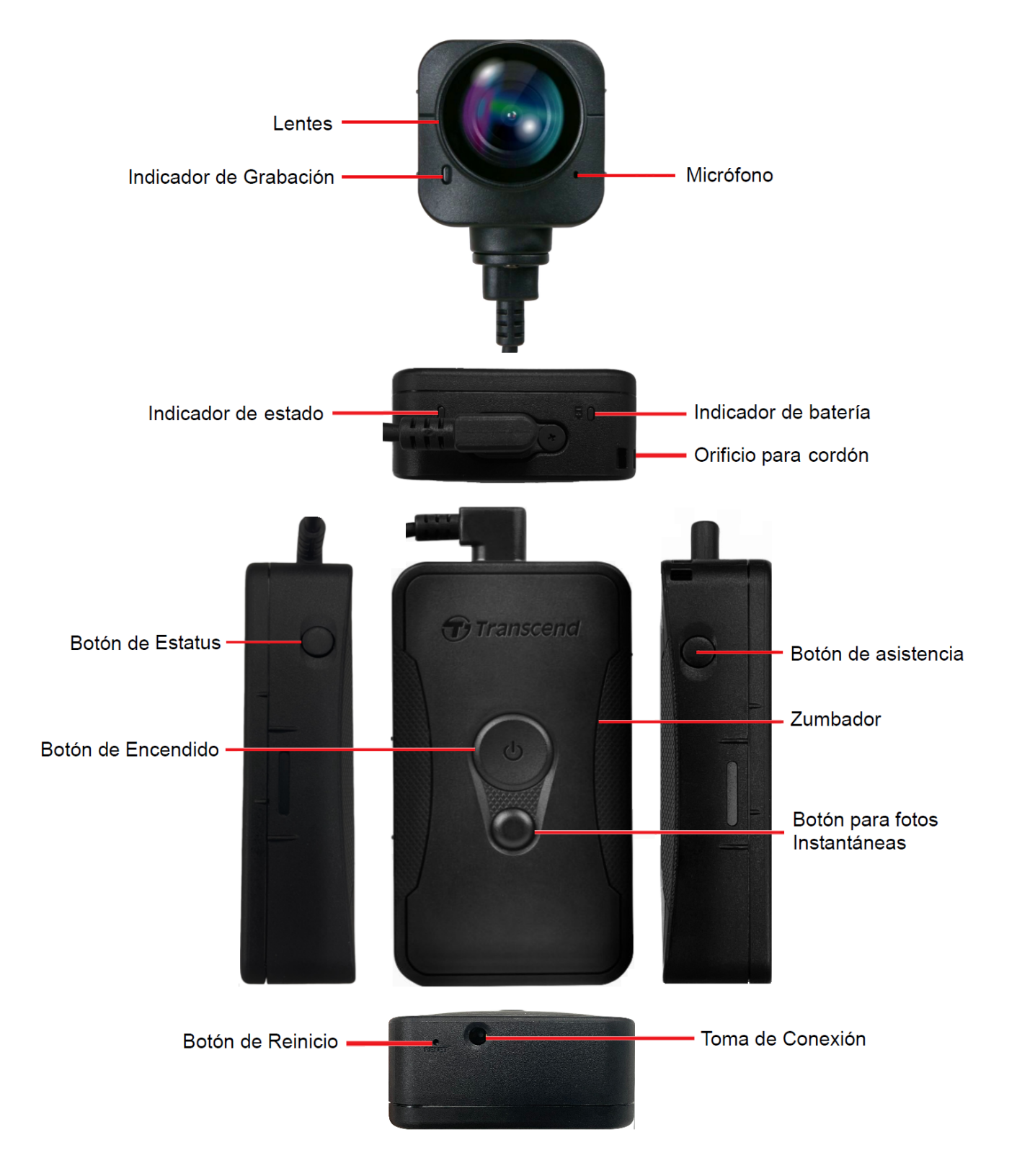

### 2-2 Montar el DrivePro Body

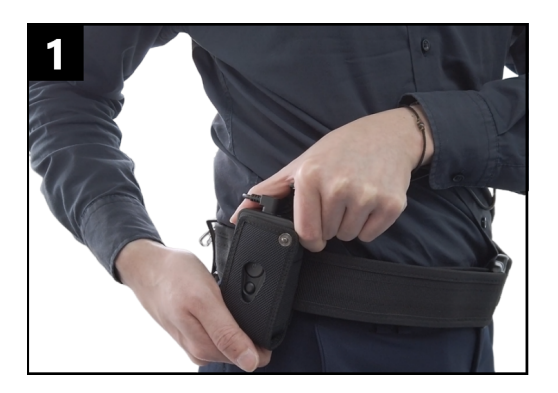

Fije la unidad principal a su cinturón de servicio.

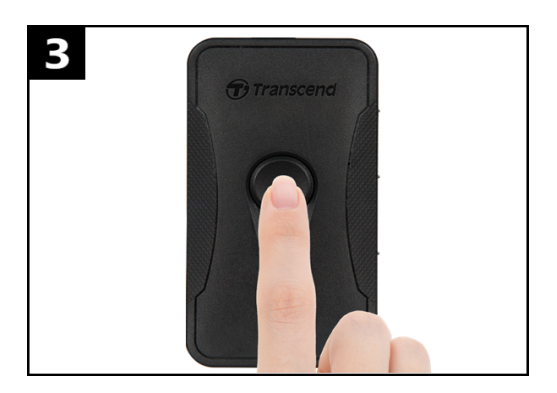

Para encender la cámara, mantenga presionado el botón **O Encendido**.

Presione dos veces el botón para cambiar entre los modos Almacenamiento en búfer y Grabación.

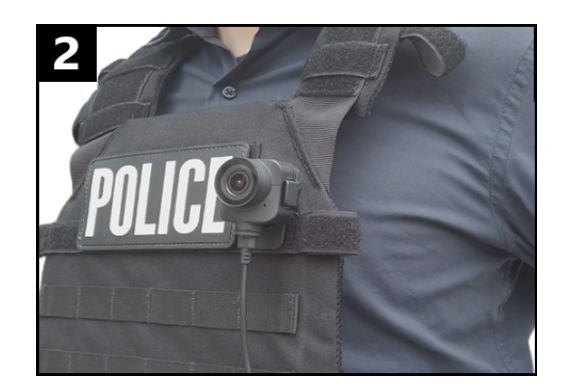

Póngase la cámara.

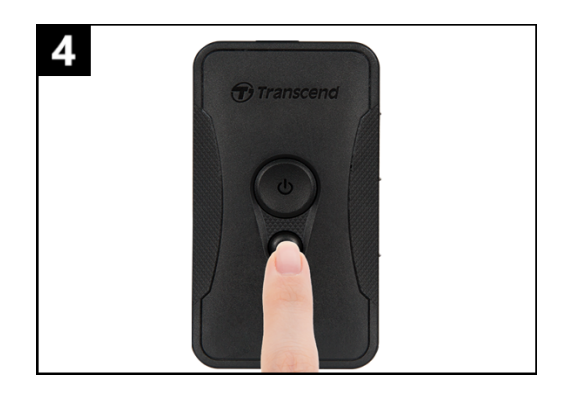

Para tomar una instantánea, presione brevemente el botón **Instantánea**.

### 2-3 Descripción de Función de Botones

| Botón                                                                | Instrucciones                       | Descripción                                                                                                    |
|----------------------------------------------------------------------|-------------------------------------|----------------------------------------------------------------------------------------------------|
| Botón de                                                             | Pulsación larga una<br>vez          | Potencia de encendido/apagado                                                                                                    |
| Encendido<br>රු                                                      | Pulsar brevemente<br>dos veces      | Cambia entre el modo Búfer y el modo de grabación.<br>Por defecto: Modo búfer                                                                                                    |
| Botón para<br>Fotos                                                  | Pulsación larga una<br>vez          | Grabación de audio                                                                                                    |
| Instantáneas                                                         | Pulsar brevemente<br>una vez        | Tome una foto instantánea.                                                                                                    |
| Botón de<br>Encendido<br>()<br>+ Botón<br>para Fotos<br>Instantáneas | Pulsar durante más<br>de 5 segundos | Reinicia, formatea y apaga el dispositivo.<br>Esta función está desactivada por defecto y puede ser<br>activada utilizando el DrivePro Body Toolbox.<br>Advertencia! Todos los datos serán borrados<br>permanentemente. |
| Botón de                                                             | Pulse por 5 segundos                | Emparejar y conectar con bluetooth.                                                                                                    |
| → Corranscend                                                        | Pulsar brevemente<br>una vez        | Comprueba el estado de la bacteria y de la grabación.                                                                                                    |
| Botón de<br>Asistencia                                               | Pulsación larga un<br>vez           | Encender/apagar los indicadores luminosos, el zumbador y el vibrador (Modo oculto)                                                                                                    |
| Transcend                                                            | Pulsar brevemente<br>dos veces      | Encender/apagar el micrófono (Modo Silencioso)                                                                                                    |

### 2-4 Indicadores LED

### Vista Superior 1

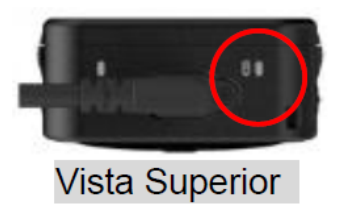

Grabación

| LED | Estatus      | LED Definición |
|-----|--------------|----------------|
|     | Intermitente | Batería baja   |

Conectado a una computadora / fuente de alimentación

| LED | Estatus | LED Definición |
|-----|---------|----------------|
| •   | Solido  | Cargando       |

Comprobar el estado de la batería

| LED | Estatus | LED Definición   |
|-----|---------|------------------|
| •   | Solido  | > 67% resto      |
| •   | Solido  | 31% to 67% resto |
| •   | Solido  | < 31% resto      |

#### Vista de Arriba 2

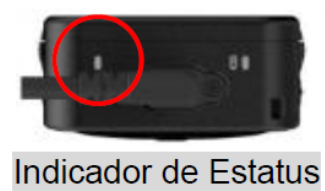

#### Grabación

| LED | Estatus                 | LED Definición                                           |
|-----|-------------------------|----------------------------------------------------------|
| •   | Intermitente            | Memoria casi Ilena                                       |
|     | Parpadeando rápidamente | Emparejamiento de Bluetooth                              |
| •   | Intermitente            | Posicionamiento GPS                                      |
|     | Solido                  | Comprobación del estado<br>en modo Búfer                 |
|     | Intermitente constante  | Comprobación del estado<br>en modo de Grabación          |
| •   | Parpadeando dos veces   | Comprobación del estado<br>en modo de Grabación de audio |
|     | Solido                  | Modo silencioso (micrófono apagado)                      |

Conectado a una computadora

| LED | Estatus      | LED Definición         |
|-----|--------------|------------------------|
| •   | Intermitente | Transferencia de datos |

#### Vista Frontal

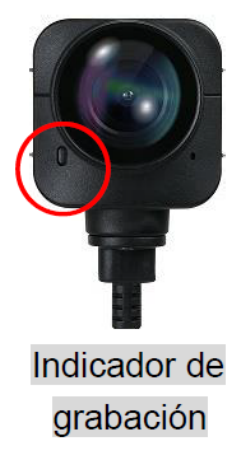

| LED | Estatus                 | LED Definición                             |
|-----|-------------------------|--------------------------------------------|
| •   | Solido                  | Modo de Búfer                              |
|     | Parpadeando rápidamente | Encendido                                  |
| •   | Intermitente constante  | Modo de grabación                          |
|     | Parpadeando dos veces   | Modo de grabación de audio                 |
|     | Solido                  | Navegador /<br>Conectado a una computadora |

### 2-5 Cargando el DrivePro Body

Antes de usarla, asegúrate de que la batería está completamente cargada. Cargue la DrivePro Body vía el adaptador o conectando el cable USB a la computadora. La luz naranja fija en el indicador de batería es visible durante la carga y se apagará cuando esté completamente cargando.

Para cambiar el DrivePro Body, usted puede:

- Conectar el cable de 3.5 mm a él USB de la cámara corporal y a una toma de corriente con el adaptador incluido.
- Conectar el cable de 3.5 mm a él USB de la cámara corporal y computadora.
- Conectar el DrivePro Body a la estación de acoplamiento de Transcend (opcional).

#### "Advertencia"

No utilice un cable no original de 3.5 mm a USB para la carga.

# 3. Grabación de Vídeos

## 3-1 Modo de Búfer

La grabación en modo de Búfer puede ahorrar mucho espacio de almacenamiento, ya que los archivos no se graban en la memoria interna.

Para encender e iniciar el modo de Búfer (por defecto), pulse prolongadamente el botón de **encendido U** oirá un pitido. El indicador de grabación parpadeará en rojo al encenderse y luego se volverá solido azul en modo de Búfer.

Para detener la grabación y apagar, mantenga pulsada el botón de **encendido** (); oirá un pitido. La luz LED y el aparato se apagarán.

Para cambiar entre el modo de almacenamiento en memoria intermedia y el modo de grabación, pulse dos veces el botón de **encendido O** oirá dos pitidos.

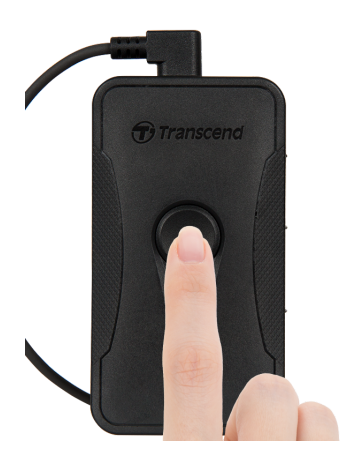

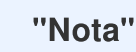

La longitud de vídeo en buffer es ajustable a través de la caja de herramientas DrivePro Body Toolbox.

### 3-2 Modo de Grabación

Cuando se produzca un incidente, cambia al modo de Grabación. El archivo grabado y hasta 2 minutos de imágenes anteriores al incidente se almacenará en la memoria interna.

Para iniciar el modo de Grabación, pulse dos veces el botón de **encendido** de mientras el DrivePro Body 70 está en modo de almacenamiento en Búfer. Oirá dos pitidos y el indicador de grabación parpadeará en rojo. Para detener la grabación, mantenga pulsada el botón de **encendido** de nuevo. Tras oír un pitido, la luz LED y el aparato se apagarán.

Los archivos de vídeo grabados en el modo de Grabación se guardarán en la carpeta denominada "VIDEO" y se sobrescribirán con la grabación en lazo activada.

El DrivePro Body 70 guarda archivos de vídeo cada 3 minutos automáticamente. (La duración de grabación por defecto es de 3 minutos).

"Nota"

La grabación en lazo está desactivada por defecto y puede activarse mediante el botón DrivePro Body Toolbox.

## 4. Tomar Fotos

Pulse brevemente el botón de **fotos instantáneas** Para tomar fotos mientras grabas. Cuando oigas un pitido, significa que se ha tomado la foto instantánea. Las fotos se guardarán en la carpeta denominada "FOTO."

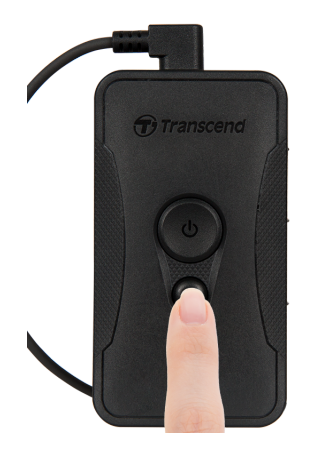

# 5. Grabación de audio

Para iniciar el modo de grabación de audio, mantenga pulsada el botón de **fotos instantáneas**. Los archivos de grabación de audio se guardarán en la carpeta denominada "AUDIO."

#### "Nota"

Al conectar la aplicación DrivePro Body, la función de grabación de audio se desactivará y se cambiará automáticamente al modo de grabación de video.

## 6. Función avanzada

### 6-1 Bluetooth Team Sync

"Bluetooth Team Sync" es una función basada en la tecnología Bluetooth. Dentro de un rango aceptable de Bluetooth, siempre que una cámara corporal entre en el modo de grabación desde el modo de búfer, otras cámaras corporales del mismo equipo también entrarán en modo de grabación.

#### "Nota"

- Bluetooth Team Sync está desactivado por defecto y se puede activar mediante el botón DrivePro Body Toolbox.
- "Bluetooth team sync" está disponible en DrivePro Body 30, 40, 60 y 70.

# 7. Usando el DrivePro Body App

Desarrollada para dispositivos iOS y Android, la DrivePro Body App te permite ver vídeos en directo y ajustar la configuración de la cámara de forma inalámbrica en tus dispositivos inteligentes.

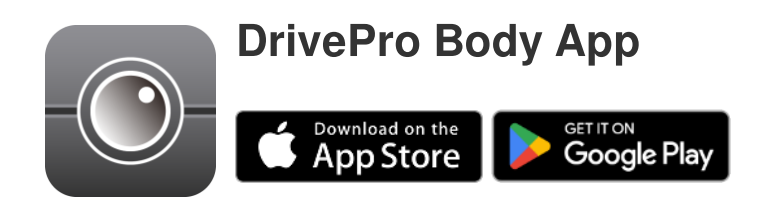

### 7-1 Descarga e instalación del DrivePro Body App

- 1. Buscar el App DrivePro Body App en el App Store o Google Play.
- 2. Descargue e instale el DrivePro Body App.

Una vez finalizada la instalación, la aplicación aparecerá en la pantalla de inicio de su dispositivo.

### 7-2 Conexión al DrivePro Body App

1. Toque el "DrivePro Body" App y encienda el Bluetooth para emparejar. Seleccione "DrivePro Body 70" en la App.

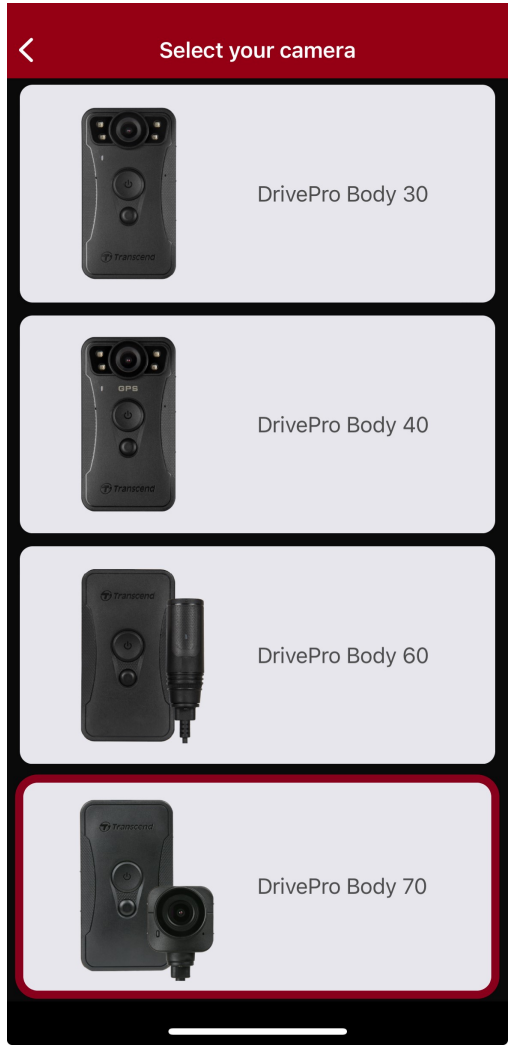

2. Encienda el DrivePro Body pulsando prolongadamente el botón de **encendido** (). "Siguiente" para continuar.

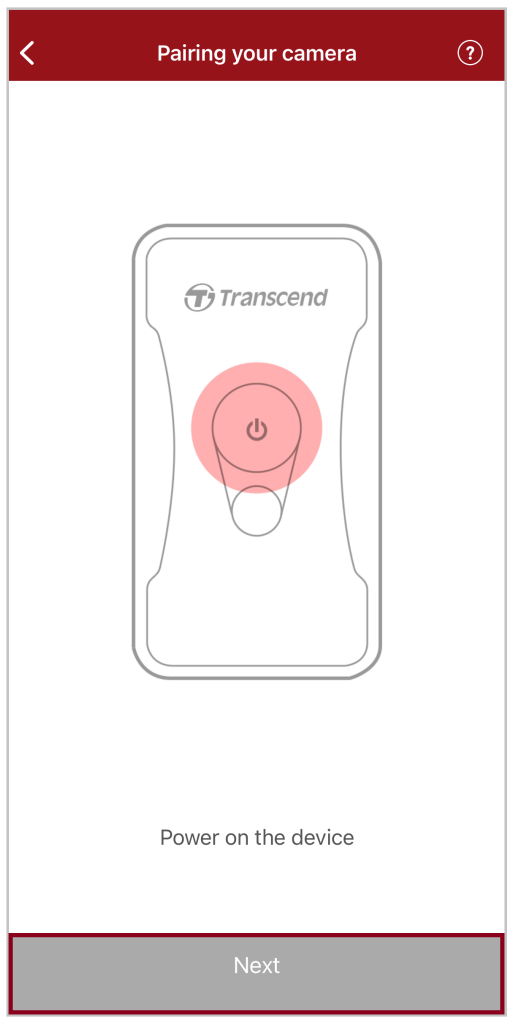

3. Mantenga pulsado el botón de **Estado** hasta que oiga un pitido. Pulse "Conectar" en la aplicación para conectarse a Bluetooth. Después de oír tres pitidos, puedes tomar fotos instantáneas, cambiar los modos de grabación o ajustar la configuración a través de la App.

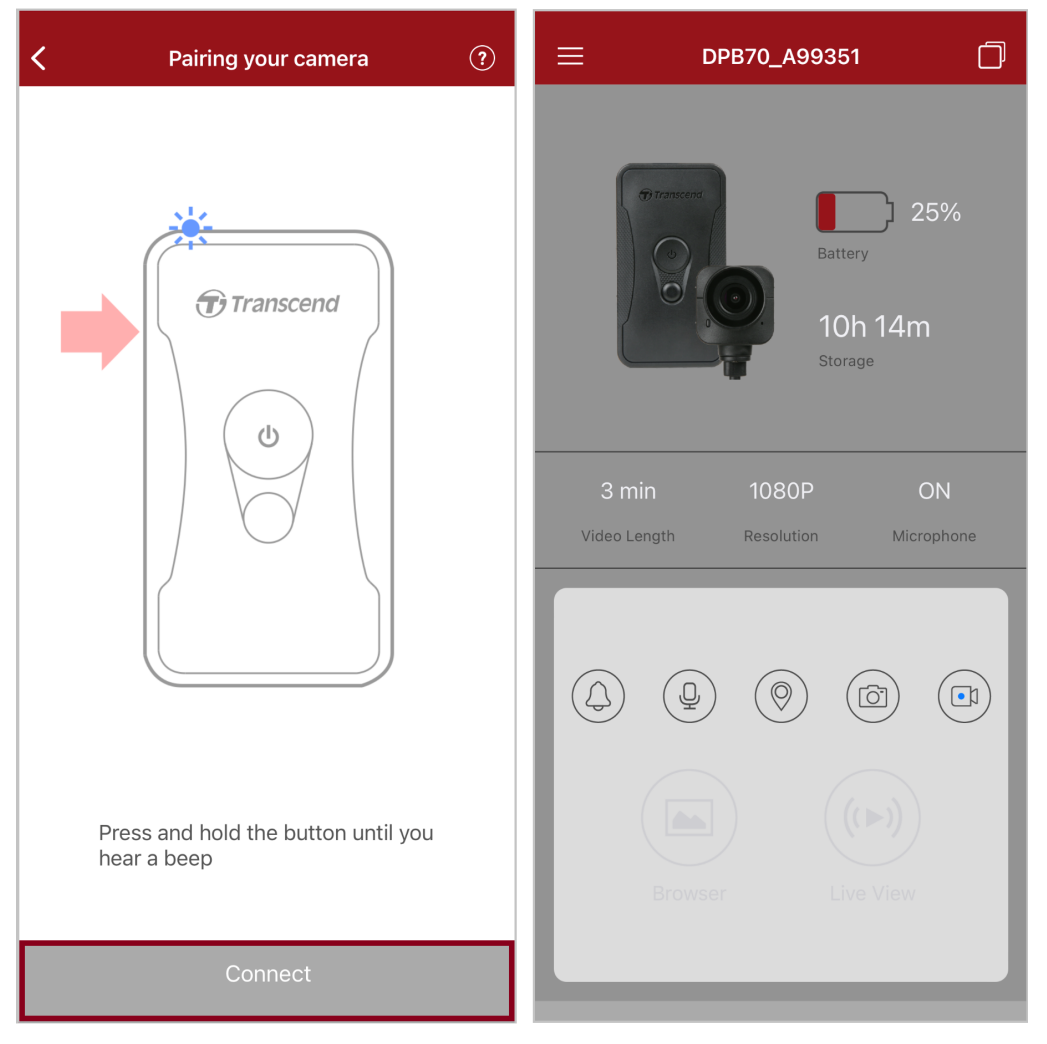

Q Nota: Si escuchas dos pitidos mientras mantienes presionado el botón de estado, el Bluetooth está desactivado. Para habilitar el Bluetooth, configúrelo a través de DrivePro Body Toolbox.

4. Pulse "Navegador" o "Vista en directo" para conectarse a la red Wi-Fi denominada "DPB70\_XXXXXX" con la contraseña predeterminada. "12345678".

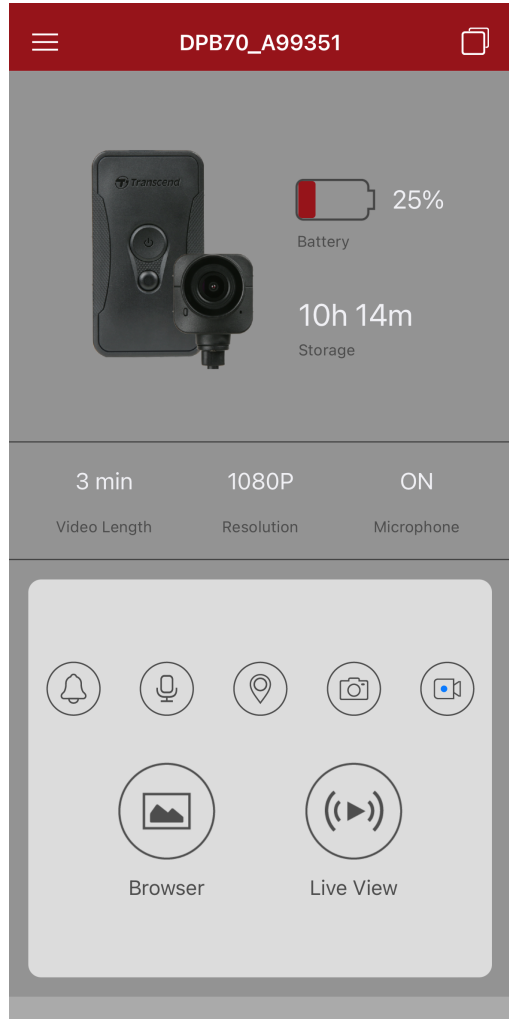

Q Nota: Te recomendamos que cambies la contraseña de Wi-Fi del DrivePro Body la primera vez que te conectes a la aplicación.

### 7-3 Página de inicio DrivePro Body

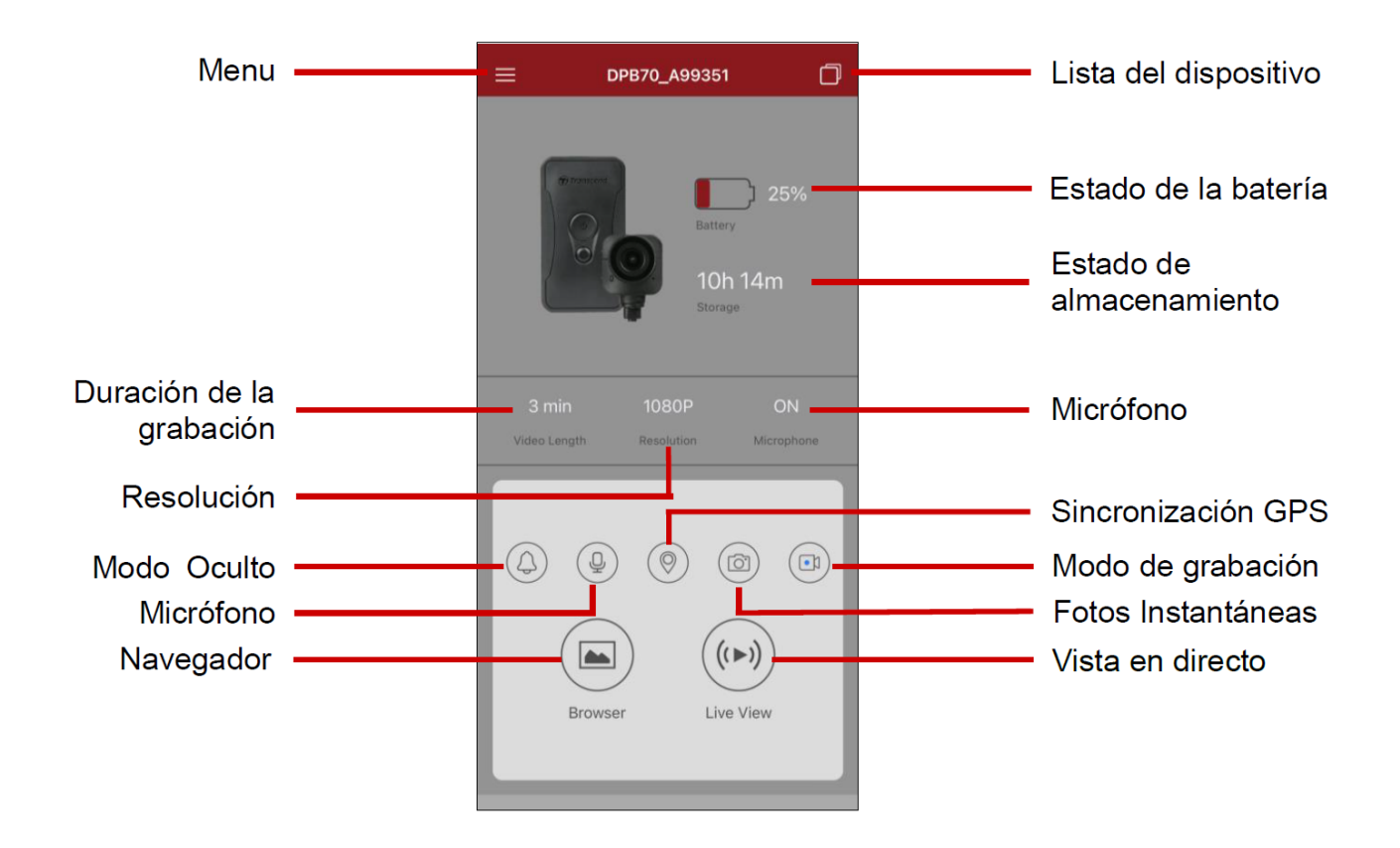

#### "Nota"

La cámara deja de grabar cuando se toca "Navegador" o "Configuración" en el DrivePro Body App, y el LED frontal se vuelve rojo fijo.

### 7-4 Reproducir vídeos y ver fotos

- 1. Para reproducir vídeos y examinar fotos, pulse "Navegador" en la página de inicio o ≡ en la esquina superior izquierda y, a continuación, pulse <sup>③</sup> DrivePro<sup>™</sup> Body</sup>.
- 2. Pulse los iconos de la parte inferior para ver vídeos, navegar por las imágenes o escuchar grabaciones de audio.

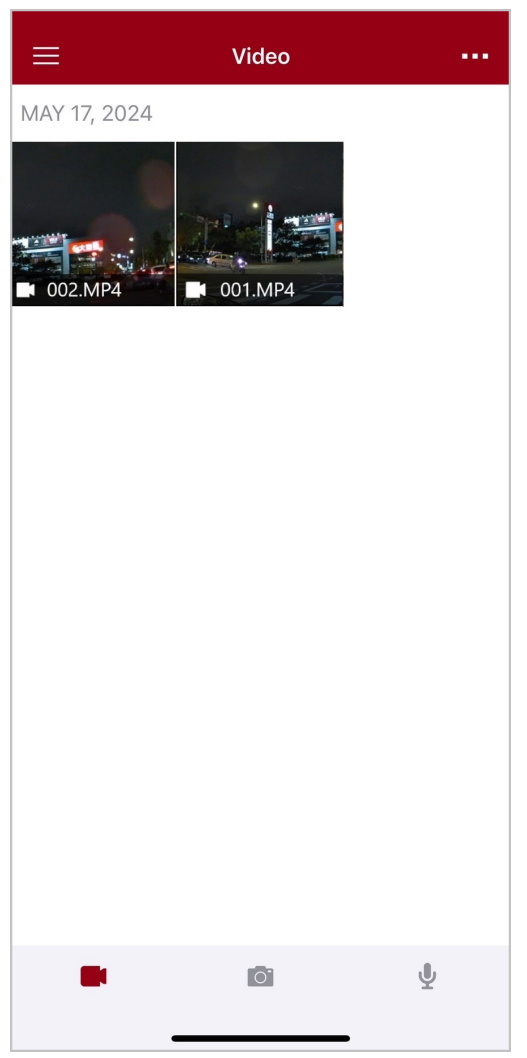

Mientras reproduce un video, puede recortar y descargar el segmento deseado (10, 20 o 30) sin descargar el clip completo a su teléfono para editarlo. Consulte Recortar vídeo.

### 7-5 Ajustes

Pulse = en la esquina superior izquierda y, a continuación, pulse para entra al menú de Ajustes. En el menú de Configuración, puedes ajustar los parámetros de vídeo, dispositivo, Wi-Fi y sistema.

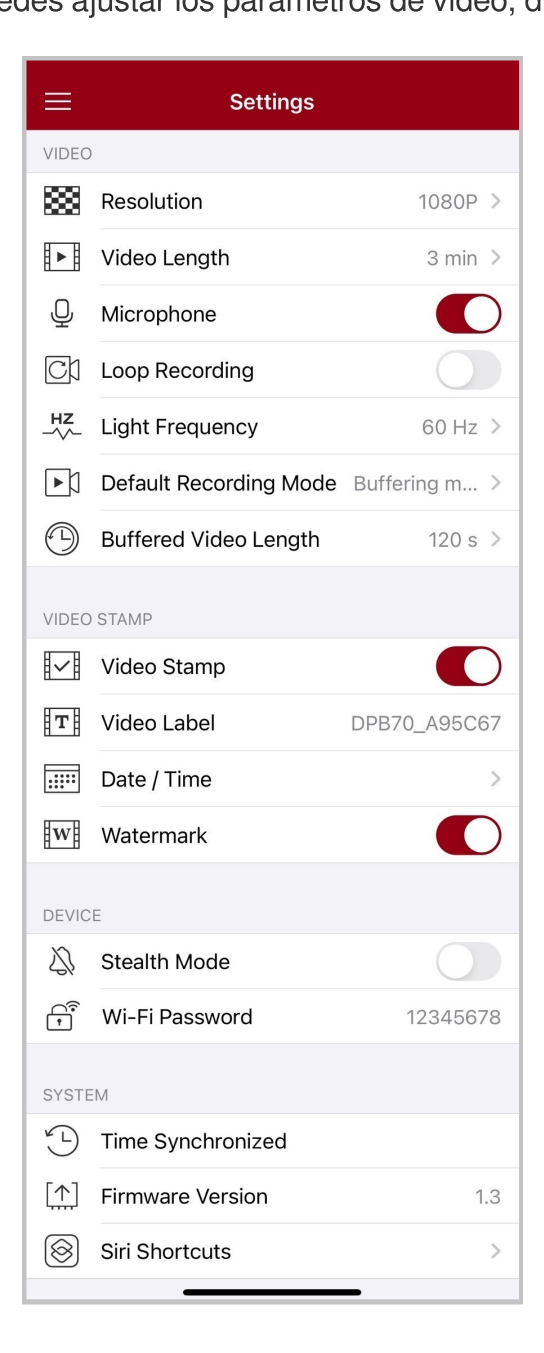

### Opciones de Menu

| VÍDEO       |                               |                                                                                                    |
|-------------|-------------------------------|----------------------------------------------------------------------------------------------------|
| Icono       | Función                       | Descripción / Opciones                                                                                                    |
| 1000        | Pagalugián                    | Ajusta la calidad de la grabación de vídeo.                                                                                                    |
| 1000        | Resolucion                    | 1440P / 1080P / 720P / 480P                                                                                                    |
| H . H       | Duración del                  | Ajusta la duración de grabación de cada vídeo grabado.                                                                                               |
|             | vídeo                         | 3 min / 5 min / 10 min                                                                                                    |
| . 🗋 .       | Micrófono                     | Apagar/encender el micrófono durante la grabación de vídeo.                                                                                          |
| Ŷ           | MICIOIOIIO                    | Desactivar / Activar                                                                                                    |
| Gh          | Grabación en                  | Sobrescribir los archivos de vídeo antiguos con los nuevos.                                                                                          |
| Сh          | lazo                          | Desactivar (por defecto) / Activar                                                                                                    |
| HZ          | Frecuencia                    | Seleccione la frecuencia adecuada para evitar el parpadeo de la luz<br>A/C                                                                           |
| •           | Iuminosa                      | 50 Hz / 60 Hz                                                                                                    |
| C.N         | Modo de                       | Selecciona el modo de grabación por defecto.                                                                                                    |
| ĽŅ          | Grabación por<br>defecto      | Modo de almacenamiento en búfer / modo de grabación                                                                                                  |
|             | Longitud de<br>Video en Búfer | Ajuste la duración del vídeo almacenado en la memoria intermedia<br>para grabar las secuencias que sucedan antes de cambiar al modo<br>de Grabación. |
|             |                               | 30 s / 60 s / 90 s / 120 s                                                                                                    |
| VÍDEO SELLO |                               |                                                                                                    |
| Icono       | Función                       | Descripción / Opciones                                                                                                    |
|             | Sello de vídeo                | Muestra la etiqueta del vídeo, la fecha/hora, la marca de agua y las coordenadas GPS, en fotos o vídeos.                                             |
|             |                               | Desactivar / Activar                                                                                                    |

| Т                                                                                                    | Etiqueta de<br>vídeo                | Pulse para editar la etiqueta de vídeo que se mostrará.<br>(La etiqueta predeterminada es DPB70_XXXXXX).                                                                                                    |
|----------------------------------------------------------------------------------------------------|-------------------------------------|----------------------------------------------------------------------------------------------------|
|                                                                                                    | Día / hora                          | Seleccione el formato de fecha y hora.                                                                                                    |
|                                                                                                    |                                     | Día: Y/M/D o M/D/Y o D/M/Y<br>Hora: 24HR o AM/PM                                                                                                    |
| w                                                                                                    | Marca de agua                       | Mostrar la marca de agua del logotipo de Transcend en fotos o<br>vídeos.                                                                                                    |
|                                                                                                    |                                     | Desactivar / Activar                                                                                                    |
|                                                                                                    |                                     | DISPOSITIVO                                                                                                    |
| Icono                                                                                                    | Función                             | Descripción / Opciones                                                                                                    |
| <i>Ŋ</i>                                                                                                    | Modo Oculto                         | Desactivar/activar el modo oculto.<br>Cuando el modo oculto está activado los indicadores luminosos, el<br>zumbador y el vibrador se desactivan.                                                                                                    |
|                                                                                                    |                                     | Desactivar / Activar                                                                                                    |
| (<br>*                                                                                                    | Contraseña<br>Wi-Fi                 | Establezca la contraseña Wi-Fi del DrivePro Body 70.<br>La contraseña debe tener entre 8 y 16 caracteres, ya sean letras o<br>números. (La contraseña por defecto es 12345678)<br>$\hat{\Box}$ Nota: Te recomendamos que cambies la contraseña de Wi-Fi del DrivePro<br>Body la primera vez que te conectes a la aplicación. |
|                                                                                                    |                                     | SISTEMA                                                                                                    |
| Icono                                                                                                    | Función                             | Descripción / Opciones                                                                                                    |
| ۲.L                                                                                                    | Sincronización<br>de<br>hora/tiempo | Sincroniza el tiempo/hora del DrivePro Body con tu dispositivo inteligente.                                                                                                    |
| [九]                                                                                                    | Versión del<br>firmware             | Pulse para actualizar el firmware a la última versión.                                                                                                    |
| $\textcircled{\begin{tabular}{ c c c c } \hline \hline & \hline & \hline & \hline & \hline & \hline & \hline & & \hline & \hline & & \hline & \hline & & \hline & \hline & \hline & \hline & \hline & \hline & \hline & \hline & \hline & \hline & \hline & \hline & \hline & \hline & \hline & \hline & \hline & \hline & \hline & \hline & \hline & \hline & \hline \\ & \hline & \hline$ | Atajos de Siri                      | Agregue la aplicación a Siri Shortcuts para operar rápidamente su<br>DrivePro Body o verificar su estado de energía.<br>Obtenga más información sobre el uso de Siri para controlar su<br>DrivePro Body.                                                                                                    |

#### "ADVERTENCIA"

- Antes de proceder a la actualización del firmware utilizando el DrivePro Body App, asegúrese de que el nivel de la batería es al menos 50%. Como alternativa, puedes conectar el cable de alimentación para disponer de una fuente de alimentación estable.
- El DrivePro Body se apagará y el indicador de estado parpadeará en rojo mientras se actualiza el firmware. Una vez completada la actualización, el DrivePro Body se reiniciará automáticamente.
- Si el DrivePro Body no se puede encender debido a un fallo en la actualización del firmware, por favor, póngase en contacto con el servicio de atención al cliente de Transcend para obtener soporte técnico.

### 7-6 Historial de Ubicaciones

Cuando DrivePro Body se conecta a la aplicación, registra la última marca de tiempo y ubicación, ofreciendo información valiosa si la cámara se pierde.

Aprenda cómo verificar la ubicación de la conexión de su DrivePro Body >

### 7-7 Controla tu DrivePro Body usando Siri

Puede agregar la aplicación a Siri Shortcuts para comenzar a grabar, capturar imágenes o comprobar el estado de energía del DrivePro Body.

#### Pídele a Siri que controle DrivePro Body >

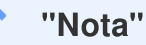

- Para usar Siri, su iPhone debe estar conectado a Internet. Es posible que se apliquen cargos de telefonía móvil.
- Esta función sólo está disponible para los modelos DrivePro Body con conectividad Bluetooth y Wi-Fi. (DrivePro Body 30, DrivePro Body 40, DrivePro Body 60 y DrivePro Body 70)
- Los atajos de Siri están disponibles exclusivamente para iPhone con iOS 13.0 o posterior.

# 8. Usando el Software DrivePro Body Toolbox

El DrivePro Body Toolbox es un software de gestión de archivos de vídeo que simplifica la configuración de la cámara. El software cuenta con una interfaz fácil de usar que permite a los usuarios configurar las funciones básicas de la cámara DrivePro Body.

### 8-1 Requisitos del Sistema

Requisitos del sistema para conectar el DrivePro Body 70 a una computadora y para utilizar el software DrivePro Body Toolbox:

Una computadora de escritorio o una computadora portátil con un puerto USB operativo:

- Microsoft Windows 10 o posterior
- macOS 10.14 o posterior

Para usar el DrivePro Body Toolbox:

- 1. Descargar los archivos de instalación: https://www.transcend-info.com/support/software/drivepro-body-toolbox
- 2. Instale el software DrivePro Body Toolbox en su computadora de sobremesa o portátil.

### 8-2 Estatus

Por favor, encuentre la información básica del DrivePro Body, incluyendo la etiqueta de usuario, el modelo, el número de serie del dispositivo y la versión del firmware, en la página de Estado.

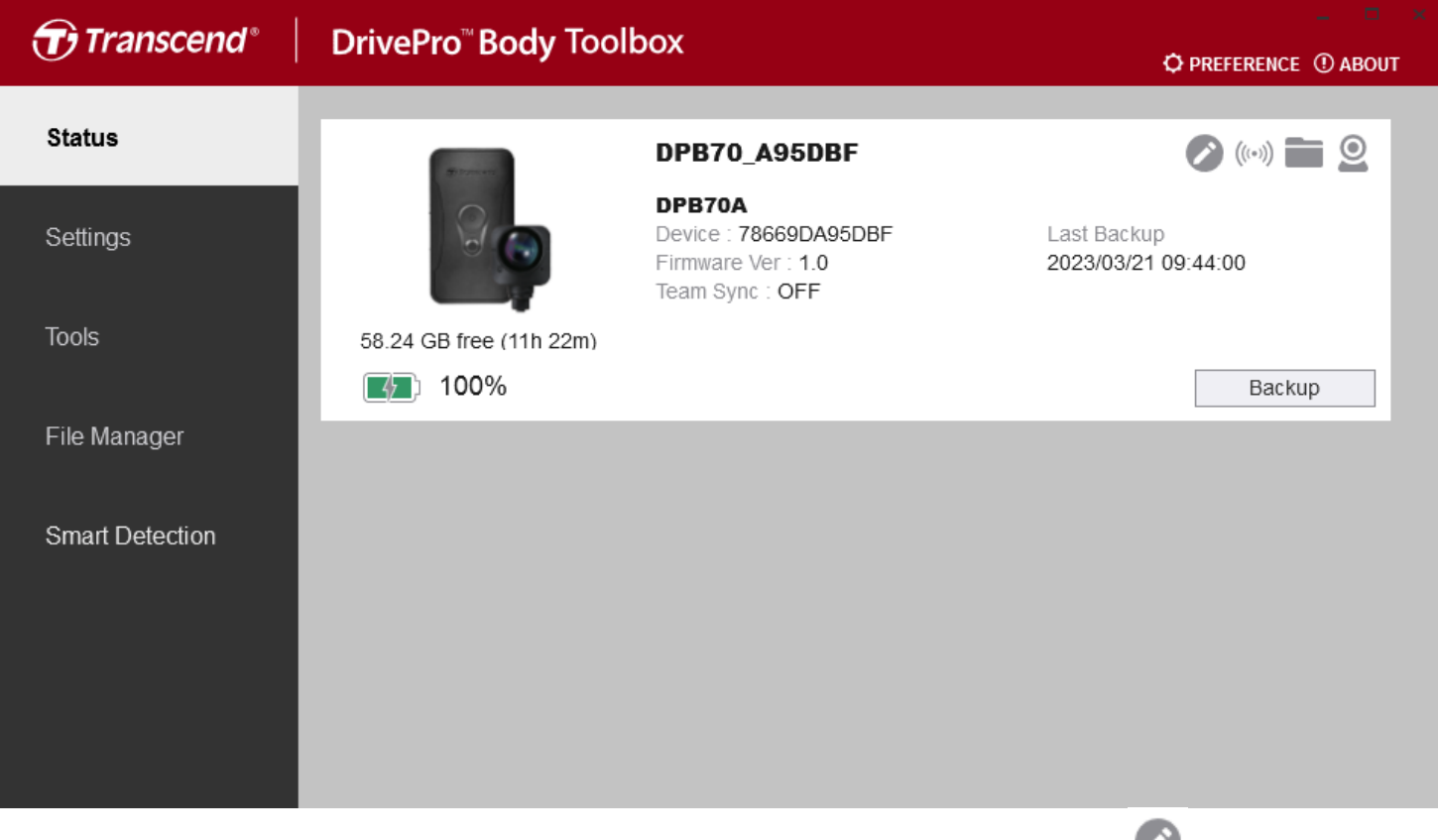

Para ajustar el etiqueta de usuario y la función Bluetooth Team Sync, haga clic en 🥙.

| "Nota"                                                                                               |
|----------------------------------------------------------------------------------------------------|
| Seleccione "número de equipo preferido" para la sincronización de equipos Bluetooth desde 1 a<br>10. |
| • Para buscar un dispositivo, haga clic en ((••)).                                                   |

- Para reproducir vídeos y examinar fotos, haz clic en
- Para entrar en modo de Webcam, pulse 🗳 para usar el dispositivo como una cámara y micrófono.
- Para iniciar la copia de seguridad, haga clic en
   Backup

### 8-3 Ajustes

En la página de ajustes, puede ajustar la configuración de **Dispositivo, Vídeo y Sello de vídeo**.

| Transcend <sup>®</sup> | DrivePro <sup>™</sup> Body Toolbox                                                   | REFERENCE ① A |
|------------------------|--------------------------------------------------------------------------------------|---------------|
| Status                 | Device DPB70_BBE542                                                                  |               |
| Settings               | Device Settings     Video Settings     Video Stamp       Time Zone :     UTC+08:00 • |               |
| Tools                  | Sync time with PC : Set<br>GPS : ON •                                                |               |
| File Manager           | Stealth Mode : Set                                                                   |               |
| Smart Detection        | Light Frequency : 60 Hz 🔹                                                            |               |
|                        | Audio Sample Rate : 48000 Hz 👻                                                       |               |
|                        | Reset Using Function Buttons : <ul> <li>OFF</li> <li>ON</li> </ul>                   |               |
|                        |                                                                                      |               |

| Ajustes del Dispositivo |                                                                                                    |  |
|-------------------------|----------------------------------------------------------------------------------------------------|--|
| Función                 | Descripción / Opciones                                                                                                    |  |
| Zona horaria            | Seleccione su zona horaria.                                                                                                    |  |
| Sync tiempo con<br>PC   | Pulsa el botón "Ajustar" para sincronizar la hora del dispositivo con la PC.                                                                                                    |  |
| CPS                     | Activar/desactivar el GPS.                                                                                                    |  |
| GFS                     | Apagado / Encendido                                                                                                    |  |
| Pluotooth               | Activa/desactiva Bluetooth.                                                                                                    |  |
| Bidetootii              | Apagado / Encendido                                                                                                    |  |
| Modo Oculto             | Pulsa el botón "Ajustar" para activar / desactivar el modo oculto.<br>Cuando el modo oculto está activado, los indicadores luminosos, el<br>zumbador y el vibrador están desactivados. |  |

| Ajustes del Dispositivo                         |                                                                                                    |  |
|-------------------------------------------------|----------------------------------------------------------------------------------------------------|--|
| Función                                         | Descripción / Opciones                                                                                                    |  |
|                                                 | Apagado / Encendido                                                                                                    |  |
| Eroquonoio do Luz                               | Seleccione la frecuencia adecuada para evitar el parpadeo de la luz A/C.                                                                                                    |  |
| Frequencia de Luz                               | 50 Hz / 60 Hz                                                                                                    |  |
| Frecuencia de<br>muestreo de audio              | Ajustar la frecuencia de muestreo de audio.                                                                                                    |  |
|                                                 | 48000 Hz / 44100 Hz / 32000 Hz / 24000 Hz / 22050 Hz                                                                                                    |  |
| Restablecer<br>Uso de los botones<br>de función | Cuando el dispositivo esté encendido, pulsa simultáneamente los botones<br>de <b>Encendido O</b> e <b>Fotos Instantáneas</b> durante 5 segundos para<br>formatear y reiniciar el dispositivo. Después, la cámara se apagará. (Por<br>defecto: OFF). |  |

| Transcend®      | DrivePro <sup>™</sup> Body Toolbox                                                                                                    | = □ ×<br>REFERENCE ① ABOUT |
|-----------------|----------------------------------------------------------------------------------------------------|----------------------------|
| Status          | Device DPB70_BBE542                                                                                                    |                            |
| Settings        | Device Settings     Video Settings     Video Stamp       Resolution :     1080P / 30FPS •                                                          |                            |
| Tools           | Video Format : MP4   Loop Recording : OFF   Video Length : 3 mins                                                                                  |                            |
| File Manager    | Microphone : ON -                                                                                                    |                            |
| Smart Detection | Default Recording Mode :       Buffering mode ▼         Buffered Video Length :       120 Seconds ▼         Buffering Recording Audio :       ON ▼ |                            |
|                 |                                                                                                    |                            |

| Ajustes de Vídeo   |                                                                |  |  |
|--------------------|----------------------------------------------------------------|--|--|
| Función            | Descripción / Opciones                                         |  |  |
| Posolución         | Ajusta la calidad de la grabación de vídeo.                    |  |  |
| nesolucion         | 1440P/30FPS / 1080P/30FPS / 720P/30FPS / 480P/30FPS            |  |  |
| Video Formato      | Configura el formato del archivo de grabación.                 |  |  |
|                    | MOV / MP4                                                      |  |  |
|                    | Sobrescribir los archivos de vídeo antiguos con los nuevos.    |  |  |
| Grabación en Lazo  | ENCENDIDO / APAGADO                                            |  |  |
| Duración del vídeo | Ajusta la duración de grabación de cada vídeo grabado.         |  |  |
| Duración del video | 3 mins / 5 mins / 10 mins                                      |  |  |
| Micrófono          | Activar/desactivar el micrófono durante la grabación de vídeo. |  |  |
|                    | ENCENDIDO / APAGADO                                            |  |  |
| Default Recording  | Selecciona el modo de grabación por defecto.                   |  |  |
| Mode               | Modo de almacenamiento en búfer / modo de grabación            |  |  |

| Ajustes de Vídeo               |                                                                                                    |  |
|--------------------------------|----------------------------------------------------------------------------------------------------|--|
| Función                        | Descripción / Opciones                                                                                            |  |
| Longitud de vídeo<br>en búfer  | Establece la duración de vídeo en búfer para grabar secuencias que sucedan antes de activar el modo de Grabación. |  |
|                                | 30 segundos / 60 segundos / 90 segundos / 120 segundos                                                            |  |
| Grabación de audio<br>en búfer | Activar/desactivar el micrófono en modo Búfer.                                                                    |  |
|                                | ENCENDIDO / APAGADO                                                                                               |  |

| Transcend <sup>®</sup> | DrivePro <sup>™</sup> Body Toolbox                            | - 🗖 🗘 PREFERENCE 🕐 ABOUT |
|------------------------|---------------------------------------------------------------|--------------------------|
| Status                 | Device DPB70_A95DBF                                           |                          |
| Settings               | Device Settings     Video Settings       Video Stamp :     ON | Video Stamp              |
| Tools                  | Date Format : Y/M/D ▼<br>Time Format : 24HR ▼                 |                          |
| File Manager           | Watermark : ON 🗸                                              |                          |
| Smart Detection        |                                                               |                          |
|                        |                                                               |                          |
|                        |                                                               |                          |

| Sello de Vídeo    |                                                                       |  |
|-------------------|-----------------------------------------------------------------------|--|
| Función           | Descripción / Opciones                                                |  |
| Sello de Vídeo    | Muestra el tiempo de grabación de vídeo y la etiqueta de vídeo.       |  |
|                   | ENCENDIDO / APAGADO                                                   |  |
| Formato de Día    | Establecer el formato de fecha.                                       |  |
|                   | Y/M/D o M/D/Y o D/M/Y                                                 |  |
| Formato de Tiempo | Seleccione el formato de hora. Reloj de 24 o 12-horas.                |  |
|                   | 24HR o AM/PM                                                          |  |
| Marca de Aqua     | Mostrar la marca de agua del logotipo de Transcend en fotos o vídeos. |  |
|                   | ENCENDIDO / APAGADO                                                   |  |

### 8-4 Herramientas

En la página de Herramientas, puede actualizar el firmware a la última versión, formatear el disco o restablecer el DrivePro Body a su estado predeterminado.

| Transcend®                      | DrivePro <sup>™</sup> Body Toolb | ox                                                                                                    | □ × PREFERENCE ① ABOUT |
|---------------------------------|----------------------------------|----------------------------------------------------------------------------------------------------|------------------------|
| Status                          | Device DPB70_A95DBF              | •                                                                                                    |                        |
| Settings                        | Firmware Ver                     | Firmware Ver : <b>1.0</b><br>Latest FW Ver :                                                                                        |                        |
| Tools                           | Password                         | Set a password                                                                                                    | Set                    |
| File Manager<br>Smart Detection | Format Disk                      | All data will be permanently erased.                                                                                                | Format                 |
|                                 | Reset Device                     | Reset All Settings<br>Settings will be reset to default.<br>Erase All Contents and Settings<br>All data will be permanently erased. | Reset<br>Erase / Reset |

| Herramientas               |                                                                                                    |  |
|----------------------------|----------------------------------------------------------------------------------------------------|--|
| Función                    | Descripción / Opciones                                                                                                    |  |
| Ver de Firmware            | Actualiza tu firmware a la última versión disponible.                                                                                                    |  |
| Contraseña                 | Establezca una contraseña para proteger la unidad de la cámara corporal.<br>La contraseña debe tener entre 8 y 16 caracteres, ya sean letras o<br>números. |  |
| Formatear el Disco         | Formatear su disco.                                                                                                    |  |
| Restablecer<br>dispositivo | Restablecer todos los ajustes por defecto o borrar todos los contenidos y ajustes.                                                                         |  |

#### "Advertencia"

- Para una mejor estabilidad de grabación, se le sugiere hacer una copia de seguridad de sus datos con el DrivePro Body Toolbox cada vez que termine de usar el dispositivo o formatearlo usando el Toolbox cada tres meses.
- Por favor de usar el DrivePro Body Toolbox solamente para formatear el DrivePro Body.
- Formatear el disco borrar permanentemente todos los datos.

### 8-5 Gestión de Archivos

Una vez realizada la copia de seguridad de los datos, podrás buscar y gestionar tus vídeos y fotos en la página de Gestión de Archivos.

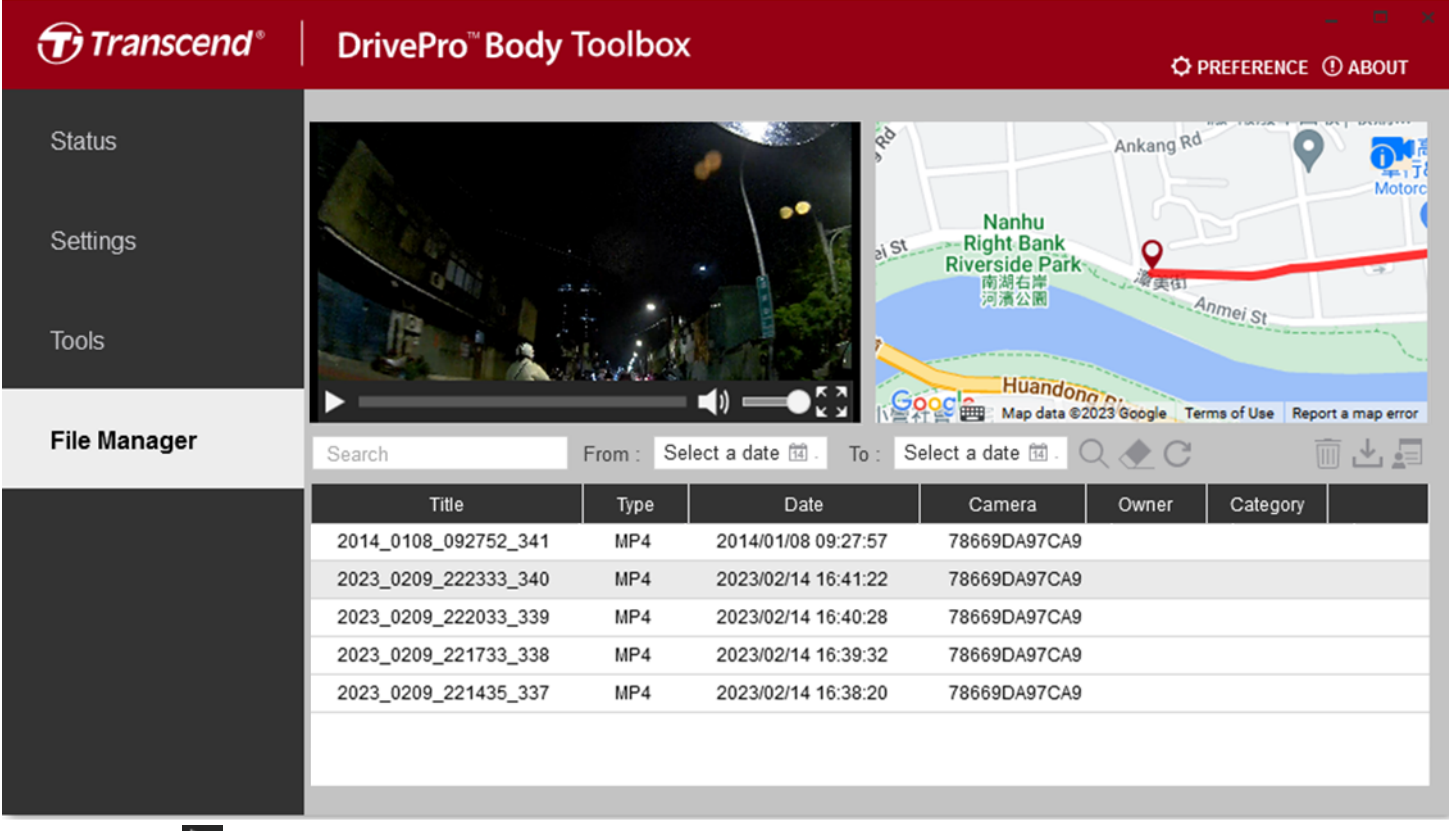

- Haz clic Para reproducir vídeos en la pantalla.
- Haz clic Dara ampliar los vídeos a una pantalla completa. Con un receptor GPS, las rutas pueden visualizarse junto con el vídeo grabado.

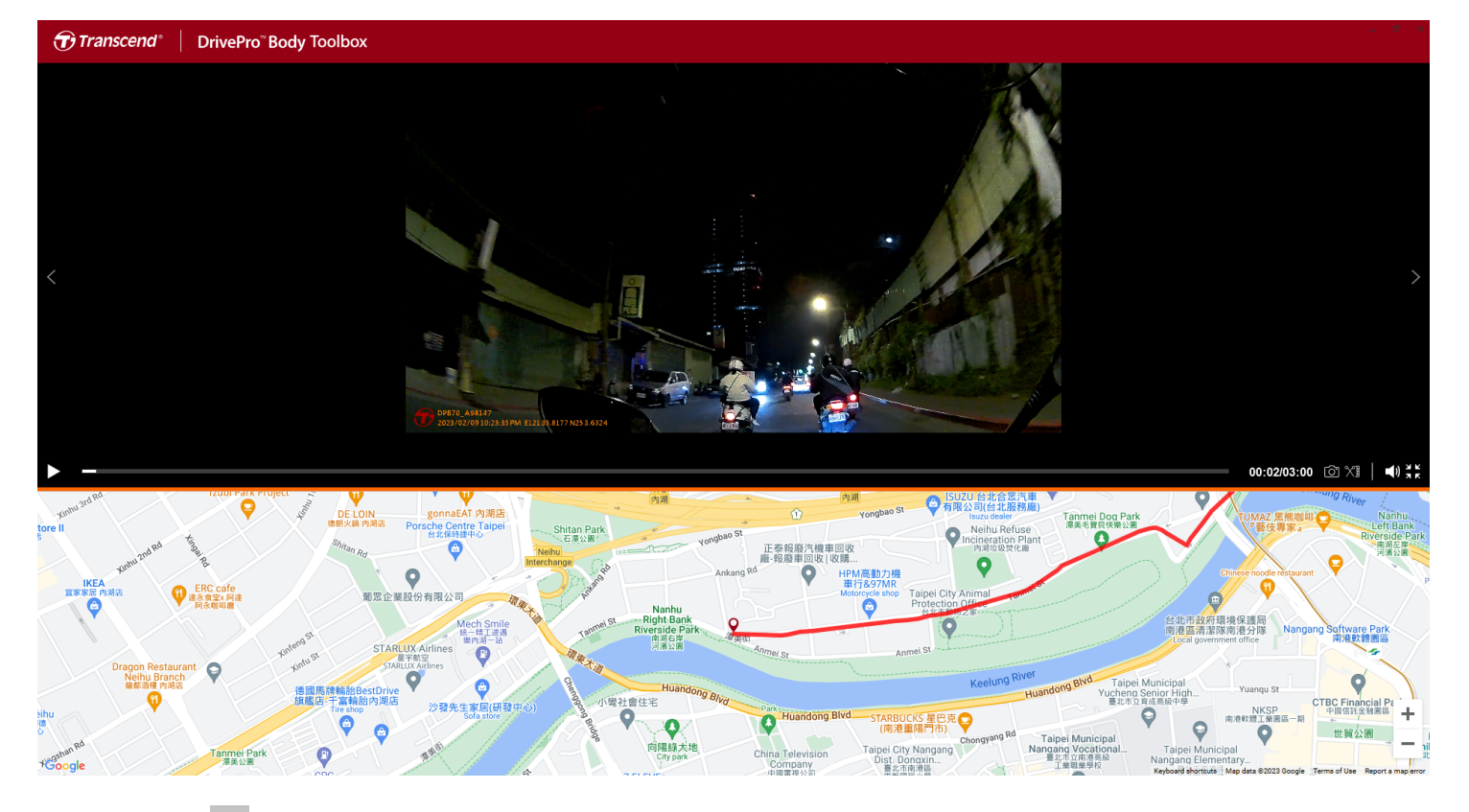

• Haz clic 🗐 en la parte derecha de la página para añadir, eliminar o editar el Propietario y la Categoría.

| Settings                                    |                                                                                        |                        |
|---------------------------------------------|----------------------------------------------------------------------------------------|------------------------|
| Owner<br>Bryson<br>Joyce<br>Winnie<br>Anton | Category<br>Auto Theft<br>Murder<br>Armed Robbery<br>Residential Burglar<br>Carjacking | <b>•</b> • <b>&gt;</b> |
|                                             |                                                                                        | OK                     |

• Haz clic 🖉 para clasificar el Propietario y la Categoría del archivo seleccionado.

| Edit                        |    |        |
|-----------------------------|----|--------|
| 2023_0303_091826_002        |    |        |
| Category :                  |    |        |
| Auto Theft                  |    | •      |
| Owner :                     |    |        |
| Joyce                       |    | •      |
| Description :               |    |        |
| 5 vehicles have been stolen |    |        |
|                             |    |        |
|                             |    |        |
|                             | ОК | Cancel |

### 8-6 Detección inteligente

La cámara DrivePro Body ofrece una función que detecta automáticamente rostros en videos y extrae imágenes a la barra lateral, lo que permite a los usuarios desenfocar o bloquear rostros. Para obtener instrucciones de configuración, consulte el manual de DrivePro Body Toolbox.

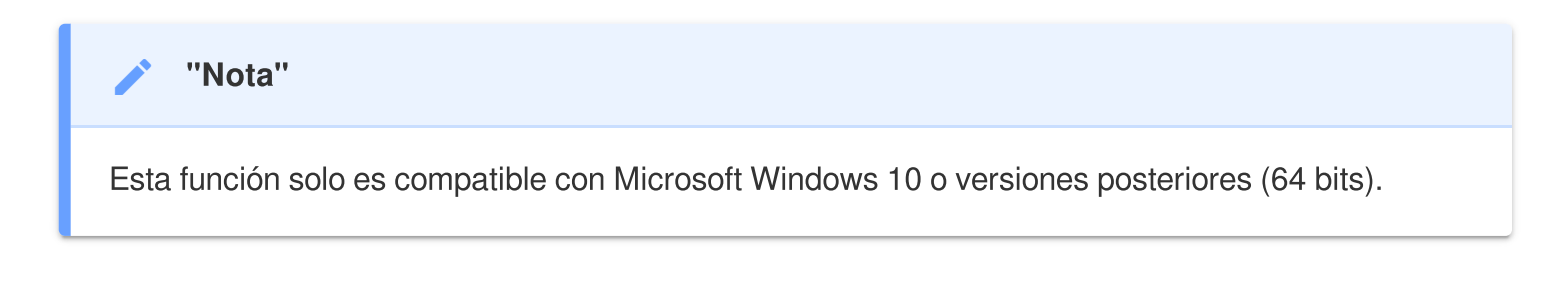

### 8-7 Preferencias

Haz clic **PREFERENCE** en la parte superior de la página para ajustar la configuración del DrivePro Body Toolbox.

Compruebe las opciones disponibles abajo según su preferencia.

| Preference                                                                                                    | Preference                                                                                           |
|----------------------------------------------------------------------------------------------------|----------------------------------------------------------------------------------------------------|
| System Backup Device                                                                                            | System Backup Device                                                                                 |
| <ul> <li>Auto run at Windows startup</li> <li>Minimize on startup</li> <li>License Plate Recognition</li> </ul> | <ul> <li>Auto back up</li> <li>Format disk after backup is completed</li> <li>Secure Data</li> </ul> |
| Language: English 🔹                                                                                             | Backup Folder Naming Methods  Device ID User label Path of backup:                                   |
| ОК                                                                                                    | C:\Users\user\Videos\Transcend Change                                                                |

| Preference     |         |        |
|----------------|---------|--------|
| System         | Backup  | Device |
| Auto sync time | with PC |        |
|                |         |        |
|                |         |        |
|                |         |        |
|                |         | OK     |

Consulte el Manual de DrivePro Body Toolbox para obtener más información >

# 9. Transferencia de archivos a un Computadora

Para transferir archivos entre el DrivePro Body y la computadora:

- 1. Enchufe el cable 3.5mm al cable USB en la toma de la conexión del DrivePro Body.
- 2. Conecte el otro extremo del cable la computadora de sobremesa o portátil.

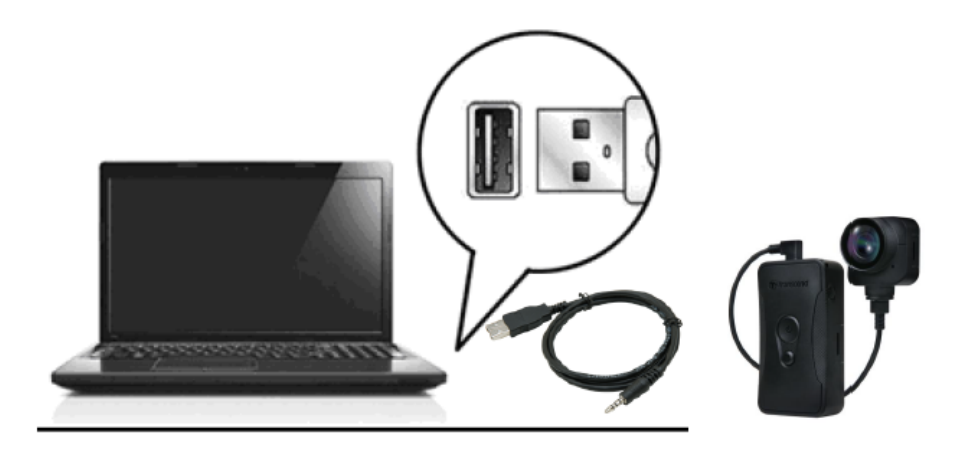

Su DrivePro Body está ahora listo para transferir datos como un disco duro externo. Para transferir archivos la computadora, cópielos desde la carpeta de la cámara del cuerpo.

#### "ADVERTENCIA"

- Para evitar la pérdida de datos, siga siempre los procedimientos de extracción adecuados cuando desconecte el DrivePro Body de su computadora.
- Cuando el DrivePro Body está conectado a una computadora, solo se puede usar para transferir archivos. No podrá grabar videos o tomar fotos en este momento. Desconecte su cámara de la computadora para reanudar la función normal.

# 10. Estación de Acoplamiento (Opcional)

La estación de acoplamiento en red DPD6N de Transcend está diseñada específicamente para el DrivePro Body 30/60/70 y ofrece una carga completa, carga de datos, y la solución de gestión de la cámara a través de la red. Los usuarios pueden cargar múltiples DrivePro Body 30/60/70 dispositivos simultáneamente y compartir archivos (incluidas grabaciones de vídeo e fotos instantáneas) en un dispositivo de almacenamiento externo a través de un puerto USB.

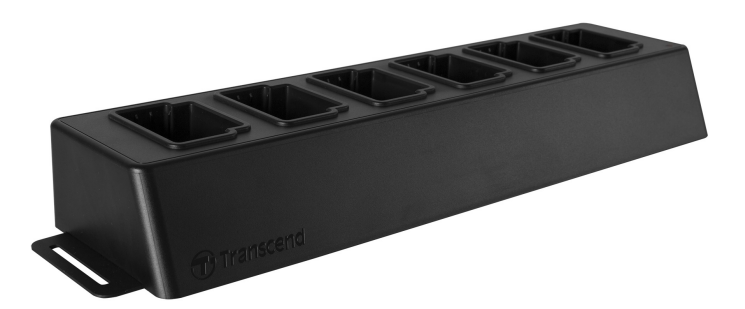

Para obtener más información, consulte el Manual del usuario de DPD6N. >

# 11. Precauciones

#### No utilice ni guarde el DrivePro Body en los siguientes lugares para evitar un mal funcionamiento o deformación:

- En lugares extremadamente calurosos, fríos o húmedos, como un coche de bajo del sol
- Bajo la luz directa del sol o cerca de un calentador
- · Cerca de campos magnéticos intensos
- En lugares arenosos o polvorientos
- Limpie y proteja el lente del DrivePro Body con frecuencia y cuidado.
  - Limpie el lente con un paño suave en los siguientes casos:
    - Cuando hay huellas dactilares en el objetivo
    - Cuando los lentes son expuestos al aire salado, como en la playa
  - Almacenar en un lugar ventilado con poca arena y polvo.
  - Para evitar la formación de moho, limpie periódicamente el lente.

#### • Limpieza

- Limpie la superficie del DrivePro Body con un paño suave ligeramente humedecido con agua, y limpie la superficie con un paño seco.
- No limpie la cámara con productos químicos (e.g., diluyente, bencina, alcohol, repelente de insectos, crema solar o insecticida, etc.) y paños desechables, ya que pueden dañar el acabado o la carcasa.
- No toque la cámara con ninguno de los productos químicos mencionados en la mano.
- No deje la cámara en contacto con goma o vinilo durante mucho tiempo.

#### Condensación de humedad

- Si el DrivePro Body se lleva directamente de un lugar cálido a un lugar frío (o al contrario), la humedad puede condensarse dentro o fuera de la cámara y causar un mal funcionamiento del DrivePro Body.
- Si se produce condensación de humedad, apague el DrivePro Body inmediatamente y espere aproximadamente 1 hora a que se evapore la humedad.

#### Receptor GPS

• El rendimiento y la precisión del sistema GPS pueden variar en función del entorno.

 Las señales GPS no pueden penetrar edificios y películas tintadas metálicas. La precisión de los datos GPS depende del entorno, incluyendo el clima y la ubicación en la que se utiliza el DrivePro Body (por ejemplo, edificios altos, túneles, puentes y bosques) Si lo utiliza por primera vez, coloque el dispositivo en una zona al aire libre para que el GPS pueda localizarlo.

#### "ADVERTENCIA"

Las baterías recargables pueden tener fugas en condiciones extremas. El mal uso o abuso puede provocar los siguientes peligros:

- Sobrecalentamiento
- Incendio
- Explosión
- Emisión de humo

# 12. Protección IP68

La cámara corporal DrivePro Body 70 está clasificado como IP68, ofreciendo resistencia a salpicaduras, agua y polvo. Sin embargo, la resistencia a las salpicaduras, el agua y el polvo no es permanente, y puede disminuir debido al desgaste normal. La garantía no cubre los daños causados por líquidos.

La garantía limitada no cubre los fallos de funcionamiento ni los daños causados por un uso inadecuado.

- No use el DrivePro Body 70 en agua.
- No use el DrivePro Body 70 en temperaturas altas y humedad, como saunas, vapores y duchas.
- No use el DrivePro Body 70 durante mucho tiempo bajo fuertes lluvias para evitar que penetre la humedad. Asegúrese de que el cable de alimentación, el adaptador y la toma de conexión estén completamente secos antes de cargarlos.

#### ADVERTENCIA''

El DrivePro Body 70 no es resistente contra agua en las siguientes situaciones:

- Cuando está conectado a un cable USB
- Cuando se retira alguno de los tornillos del dispositivo

# **13. Especificaciones**

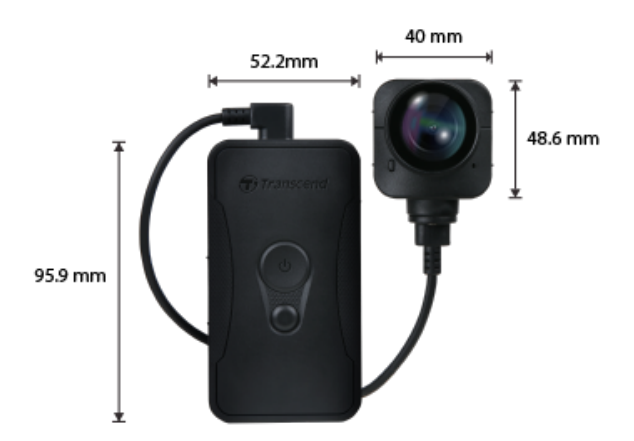

| DrivePro Body 70                        |                                                                                                    |  |
|-----------------------------------------|----------------------------------------------------------------------------------------------------|--|
| Dimensiones                             | Unidad principal:<br>$95.9 \text{ mm} (L) \times 52.2 \text{ mm} (W) \times 24.9 \text{ mm} (H)$<br>$3.78" (L) \times 2.06" (W) \times 0.98" (H)$<br>Unidad de camera:<br>$48.6 \text{ mm} (L) \times 40 \text{ mm} (W) \times 31.7 \text{ mm} (H)$<br>$1.91" (L) \times 1.57" (W) \times 1.25" (H)$<br>Cable portátil: 100 cm (39,37") |  |
| Peso                                    | 184 g (6.5 oz)                                                                                                    |  |
| Interfaz                                | USB 2.0                                                                                                    |  |
| Wi-Fi Protocolo                         | 802.11n                                                                                                    |  |
| Frecuencia                              | 2.4 GHz                                                                                                    |  |
| Almacenamiento                          | 64 GB interno                                                                                                    |  |
| Lentes                                  | F/2.0, 140° gran angular                                                                                                    |  |
| Resolución /<br>Frecuencia de<br>imagen | QHD 1440P / 30 FPS                                                                                                    |  |
| Vídeo Formato                           | MP4 (H.264)                                                                                                    |  |
| Batería                                 | Li-Polymer 3120 mAh                                                                                                    |  |

| Duración de la<br>Batería (max.)    | Hasta 9 horas $\hat{\Box}$ Nota: La duración real de la grabación de vídeo puede variar en función de las condiciones ambientales. |  |
|-------------------------------------|----------------------------------------------------------------------------------------------------|--|
| Frente de alimentación              | Entrada (max.): AC 100 V a 240 V, 50 Hz a 60 Hz, 0.4 A<br>Salida: DC 5 V / 2 A                                                     |  |
| Temperatura de<br>Funcionamiento    | -20°C (-4°F) a 60°C (140°F)<br>5°C (41°F) a 45°C (113°F) cuando se carga con el adaptador                                          |  |
| Protección contra<br>la penetración | IP68                                                                                                    |  |
| Certificaciones                     | BSMI / CE / EAC / FCC / KC / MIC / NCC / UKCA                                                                                      |  |
| Resistencia contra<br>Golpes        | MIL-STD-810G 516.6 – Prueba de Caída en transito                                                                                   |  |
| Garantía                            | Limitado a 2 anos                                                                                                    |  |

# 14. Preguntas más Frecuentes

Si tiene problemas para utilizar el DrivePro Body, por favor, consulte la siguiente información para solucionar sus problemas. Si usted no puede encontrar ninguna solución ideal a sus preguntas, por favor consulte la tienda donde adquirió el producto o el centro de servicio, o póngase en contacto con la sucursal local de Transcend.

También puede visitar el sitio web de Transcend para más FAQs y soporte Técnico visite. https://www.transcend-info.com/ https://www.transcend-info.com/Support/contact\_form

#### • El Sistema operativo de mi computadora no detecta mi DrivePro Body.

Compruebe lo siguiente:

- ¿Esta su DrivePro conectado al puerto USB? Si no es así, desconéctelo y vuelva a conectarlo.
   Asegúrese de que ambos extremos del cable USB están conectados correctamente, tal y como se indica en el Manual del usuario.
- ¿Están habilitados los puertos USB de la computadora? Si no es así, consulte el manual de usuario de su computadora (o placa base) para habilitarlos.

#### • Ninguno de los botones del DrivePro Body responde.

- Por favor, pulse el botón de Reiniciar en la parte inferior del DrivePro Body utilizando un objeto delgado con una punta plana, como un clip enderezado, para apagarlo y encenderlo de nuevo.
- ¿Es el DrivePro Body 70 resistente contra agua y a los golpes?
  - El DrivePro Body 70 tiene protección IP68 contra el polvo y el agua y cumple con las rigurosas normas militares de EE.UU. de prueba de caída\*.

\* Basado en MIL-STD-810G 516.6 – Prueba de caída en tránsito

# 15. Declaración de Conformidad EU

Actualmente, Transcend Information declara que todos los productos Transcend marcados CE que incorporan funcionalidad de equipo de radio; cumplen con los Directivos 2014/53/EU.

El texto completo de la declaración de conformidad de la UE está disponible en la siguiente dirección de Internet:

https://www.transcend-info.com/eu\_compliance

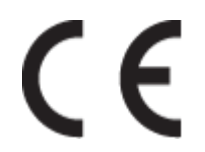

|                | DrivePro Body 70                |
|----------------|---------------------------------|
| Frecuencia:    | Potencia máxima de transmisión: |
| 2400-2483.5MHz | < 100mW                         |

# 16. Reciclaje y protección del medio ambiente

Para obtener más información sobre el reciclaje del producto (RAEE) y la eliminación de las pilas, consulte el siguiente enlace:

https://www.transcend-info.com/about/green

# 17. Política de Garantía

Encontrará el periodo de garantía de este producto en su embalaje. Para más información sobre las condiciones de garantía y los periodos de garantía, consulte el siguiente enlace: https://www.transcend-info.com/warranty

# 18. GNU Licencia Pública General (GPL) Divulgación

Para más información sobre licencias de código abierto, consulte el siguiente enlace: https://www.transcend-info.com/Legal/?no=10

# 19. Acuerdo de Licencia de Usario Final (EULA)

Si desea más información sobre las condiciones de la licencia de software, consulte el siguiente enlace: https://www.transcend-info.com/legal/gpl-disclosure-eula

# 20. Declaración de la Comisión Federal de Comunicaciones (FCC)

Este dispositivo cumple con la Parte 15 de las normas FCC. Su funcionamiento está sujeto a las dos condiciones siguientes: (1) Este dispositivo no puede causar interferencias perjudiciales. (2) Este dispositivo debe aceptar cualquier interferencia recibida, incluidas las interferencias que puedan causar un funcionamiento no deseado.

Este equipo ha sido probado y cumple los límites establecidos para los dispositivos digitales de Clase B, de conformidad con el apartado 15 de las normas de la FCC. Estos límites están diseñados para proporcionar una protección razonable contra interferencias perjudiciales en una instalación residencial. Este equipo genera, utiliza y puede irradiar energía de radiofrecuencia y, si no se instala y utiliza de acuerdo con las instrucciones, puede causar interferencias perjudiciales en las comunicaciones por radio. No obstante, no se garantiza que no se produzcan interferencias en una instalación concreta. Si este equipo causa interferencias perjudiciales en la recepción de radio o televisión, lo que puede determinarse apagando y encendiendo el equipo, se recomienda al usuario que intente corregir la interferencia mediante una o más de las siguientes medidas:

- Reorientar o reubicar la antena receptora.
- Aumentar la separación entre el equipo y el receptor.
- Conectar el equipo a una toma de corriente de un circuito distinto al que está conectado el receptor.
- Consulte al distribuidor o a un técnico experto en radio/TV para obtener ayuda.

#### Información sobre la exposición RF (SAR)

Este equipo cumple con el límite de exposición a RF portátil de la FCC establecido para un entorno no controlado. La norma de exposición para dispositivos inalámbricos emplea una unidad de medida conocida como Tasa de Absorción Específica, o SAR. El límite SAR establecido por la FCC es 1.6W/kg.

Este equipo puede instalarse y utilizarse con una distancia mínima de 0 cm entre el radiador y su cuerpo.

- Cualquier cambio o modificación no aprobada expresamente por la parte responsable del cumplimiento podría anular la autorización para utilizar el equipo.
- Este dispositivo y su antena no deben colocarse ni funcionar junto con ninguna otra antena o transmisor.

Transcend Information Inc (USA) 1645 North Brian Street, Orange, CA 92867, U.S.A TEL: +1-714-921-2000

# 21. Marca de conformidad euroasiática (EAC)

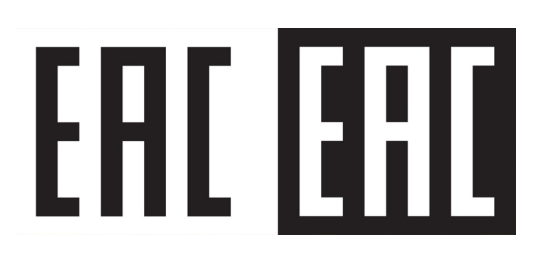